ITマネジメント

26

C I Mへの試み

1. はじめに

CIM モデルを作成し現場施工を行った。図-1 は雪崩防護柵の完成写真とCIM モデル。部材名、 数量等の属性を付加した。鋼製の防護柵を40°前 後の急斜面に24基配置する。2期の工事で測量か ら簡易な設計さらに施工管理まで一連で実施。3 次元(以下、3D)測量データを利用して取組ん だ。

設計では現況地盤と構造物の摺付けを可視化し 整合性を図る。3Dモデルから2次元(以下2D) 情報や属性を入出力して活用。さらに施工管理で は3Dで情報化施工も実施、施工の効率化を検証。

2件工事、2年間で検討そして試行した CIM。 実施の過程を中心に紹介しさらに活用事例等も報 告する。

 工事概要 土木工事 2件工事
 (1) 工事名:妙高山地区(燕)地域防災対策 総合治山工事(H24ゼロ国)1件目工事 妙高山地区(燕)地域防災対策 総合治山工事(H25ゼロ国)2件目工事

- (2) 発注者:上越森林管理署
- (3) 工事場所:新潟県妙高市大字妙高山国有林
- (4) 工 期:平成25年3月27日~
   平成25年11月30日
   (H24ゼロ国)…1件目工事

新潟県土木施工管理技士会
猪又建設株式会社
工事長
川 上 康 弘
Yasuhiro Kawakami

平成26年3月20日~ 平成26年11月28日 (H25ゼロ国)…2件目工事

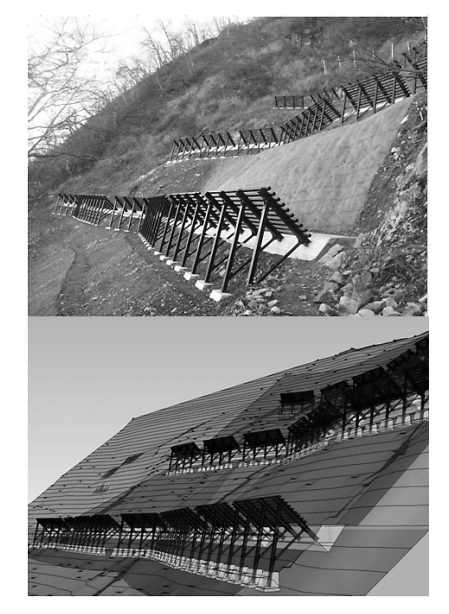

図-1 完成写真と CIM モデル

2. 現場における問題点

現場の範囲は横断、縦断方向それぞれ約100m。 現況測量、3Dモデリングおよび施工管理。3 つの行程で問題と課題があった。

①地形に沿った構造物の配置計画と測量方法。

- ②現況地形図と3D図の作図方法。
- ③ CIM モデルを活用した現場管理の効果。
   図-2に業務毎の問題点と課題を示す。

| 業務内容              |      | 条 件·行 程                                                 | 問題点課題                                                                           |  |  |
|-------------------|------|---------------------------------------------------------|---------------------------------------------------------------------------------|--|--|
| ⊕<br>調査・測量        |      | イ)急斜面での作業。<br>ロ)1アール以上の面積。                              | <ol> <li>1.他工法の比較はどうか。</li> <li>2.測量の方法はどうする。</li> <li>3.3Dデータを残せるか。</li> </ol> |  |  |
| ②<br>モデリング<br>30化 |      | ハ) 属性を持った地形モデルの作成。<br>ニ) 鋼材や躯体を詳細に3D化する。<br>ホ) 属性付加の程度。 | 1.現地盤の3D図、作成方法はどう<br>するか。<br>2.個材の2Dデータの提供がない。<br>3.3Dモデルにどこまで情報を<br>付加するか。     |  |  |
| ③<br>施工管理         | N.   | へ)3Dデータの活用。                                             | 1.どの行程でどのように使うか。                                                                |  |  |
|                   | 3.45 | ト/3Dモテルと施工管理システム                                        | 2.」扱わ位置出し、出来形官理にも<br>使えるか。                                                      |  |  |

図-2 業務内容~課題~問題点

## 3. 工夫・改善点と適用結果

3-1-1. 調査・測量 他工法の検討 ①他工法の比較…「3Dレーザースキャナで現況 地盤を取得したい」当社に設備がないため測量会 社に相談して現地確認した。以下の理由で現場に は適さないとのことで断念した。

- ア)急峻な斜面に凸凹。植生も密であり不可視 部が発生する。
- イ)安全で不動な基準点が設置出来ない。
- ウ) 当社にデータを動かすソフトがないので高 額になる(100万円以上)。

3-1-2. 測量方法 3D データ取得方法 ①測量方法…ノンプリズム光波を使用した「3D 放射観測」で観測点のX,YおよびZ座標を取得 した。まず施工に支障のない場所に基準点、2点 測設。機械点を開放トラバースで増設し、同時に 現況を放射観測。後方交会法も併用。急峻な岩盤 斜面等はノンプリズムで測定した。図-3に測量 状況を示す。10,000㎡の調査範囲を網目状に観測、 地形の変化点も詳細に測量した。約700点の現況 観測。所要工程は3人工、6日間であった。

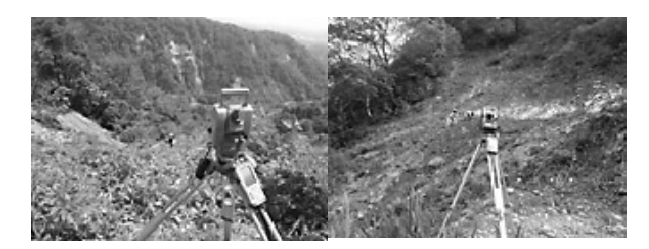

図−3 測量状況

## 3-2-1. 現況地盤3D化

使用した IT 機器であるソフト、ハード類を図 -4に示す。3DCAD、スマートフォン以外、当 社が所有する設備で CIM に取組んだ。

I.座標データ取込…測量時に機器②、③で取得 した sima データ。この3D測量結果を施工管理 システムに取込むことから作業を始めた。図-5 に作業内容、手順および時間を示す。

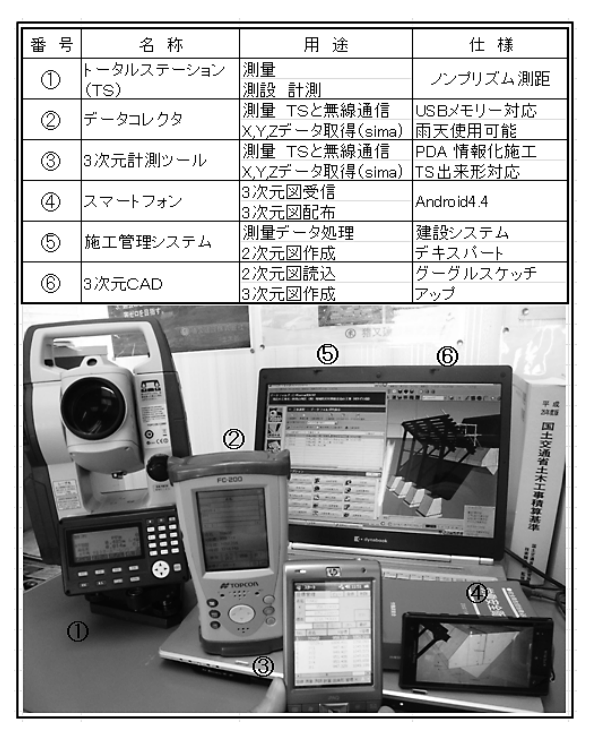

図-4 使用 IT 機器

| 現況地盤3次元化                                            |        |                    |                 | 構            | 造物3次元               | 化                   |        |
|-----------------------------------------------------|--------|--------------------|-----------------|--------------|---------------------|---------------------|--------|
|                                                     | (h)は概算 | 「作業時間              |                 |              |                     |                     |        |
| ①X,YZ座標取込                                           |        |                    | 躯体2次:           | 元図作成         | (14.0)              | 部材2次:               | 元図作成   |
| simaデータ                                             | (0.2)  |                    | コンクリ            | 一ト部分         |                     | 鋼材、ボ                | ルト部品   |
| 施工官増システム                                            |        |                    |                 |              | 2/次元CAD             |                     |        |
| •                                                   |        | 1期(21.0)           | 2期(14.0)        |              | 1) I)               | /                   |        |
| <ul> <li>②3次元コンター作成</li> <li>11辺図 dugデータ</li> </ul> | (0.3)  | 構造物酮               | 记置計画            |              | 躯体、部                | お次元化<br>成           | 00     |
| 2次式CAD                                              | -      | 2次元                | CAD             |              | 2,3次                | TCAD                | (120)  |
| ¥                                                   |        |                    |                 | $\backslash$ | 0                   | /                   | (18.0) |
| (33次元コンター取込                                         | ()     |                    |                 |              | 属性                  | 付加                  |        |
| 現況図 dwgナータ <br>  3次元CAD                             | (0.2)  |                    |                 |              | <u>名称·</u> 可<br>3次万 | 法· <u>贺重</u><br>CAD |        |
| • • • • • • • • • • • • • • • • • • •               |        | 延べ日数:              | 約11日間           | <u> </u>     | 3                   | /                   |        |
| ④現況地盤                                               | >      | 合                  | 成               | <            | 構造物                 | 加配置                 |        |
| <u>3次元凶作成</u><br>3次元CAD                             | (0.5)  | <u>3次元モ</u><br>3次元 | <u>ァル完成</u><br> |              | 2.3次                | TCAD                | (8.0)  |

図-5 現況地盤、構造物3D化作業手順

I.3Dコンター作成…2DCADで等高線を座標
 データから作図する「コンター自動発生」を利用。
 20分程度で1m間隔の等高線を作成。機器⑤の
 施工管理システムには付属しない機能であるため、
 他ソフトで作図した(図-6)。

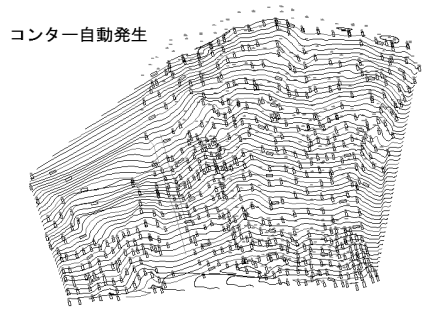

図-6 コンター作成

Ⅲ. 3Dコンター取込…ⅡのDWGデータを3
 DCADに取込む。自動で立体化される(図-7)。
 X, Y, Z 情報を持った DWG データ。3DCAD で
 読込むと立体表示される。数分の作業。

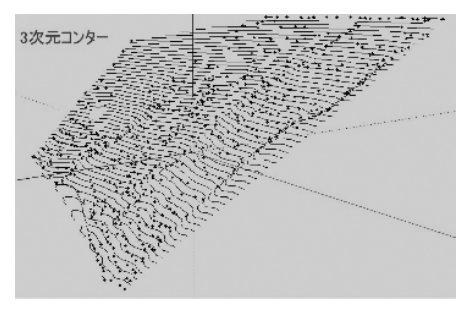

図-7 3Dコンター

Ⅳ. 現況地盤3D図作成…地盤作成ツールで1m ピッチの等高線をつなぐ。起伏を明確にするため 色を付ける。30分程度の作業である。現況地盤3 次元化完了。2DCADでは判断できない斜面の 凹凸等を可視化出来た(図-8)。

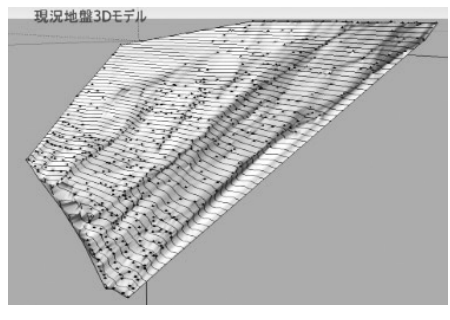

図-8 現況地盤3D

## 3-2-2. 構造物 3D 化

I. 躯体と部材の3D化…「2D図を書いてから 3Dモデルを作成する。」現状では構造物は2D 図を基準にして3D化している。鋼材や部材の詳 細寸法が必要となった。メーカーに部材のCAD 図を求めた。CIM がまだ理解されていないのが 理由か提供はなかった。現物の寸法を測り2D図 を作成、3D化した(図-9)。

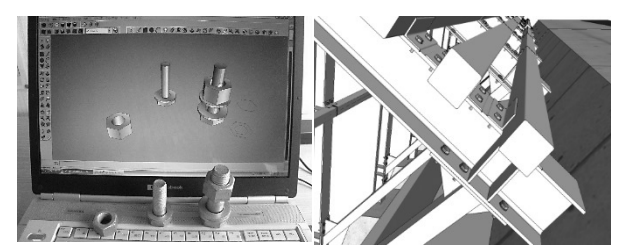

図-9 ハイテンションボルトの作図状況と配置

Ⅱ.属性付加…構造物を①山側基礎②谷側基礎③
 鋼材と大きく3つのブロックに分けてグループ化した。それぞれに名称、寸法、数量情報および施工後にはコンクリート打設日等の情報を付加。鋼材は種類毎に重量も追加。マウスでポイントするだけで情報が表示される(図-10)。

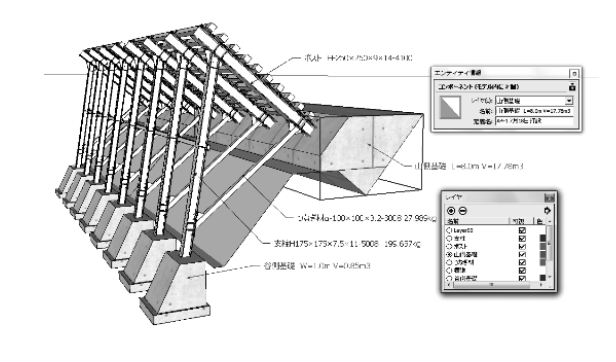

図-10 属性付加状況

 Ⅲ.構造物配置計画…現況地盤3D化のⅡで作成 した2D現況図に構造物を配置していく(図-11)。
 上段、中段、下段それぞれ等高線上に構造物24基 を配置。

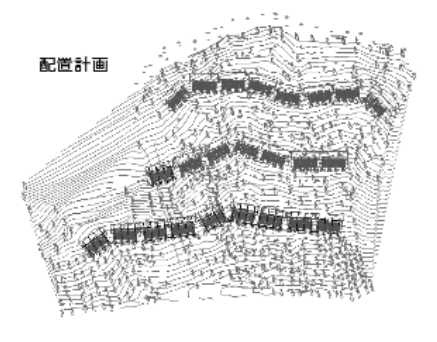

図-11 構造物配置

Ⅳ. 合成、3Dモデル完成…現況地盤3D化のⅣ で作図した図に構造物を合成。位置合わせはⅢの 2D図を基準とする。地山の起伏に見合った配置 を施工前に判明出来た(図-12)。

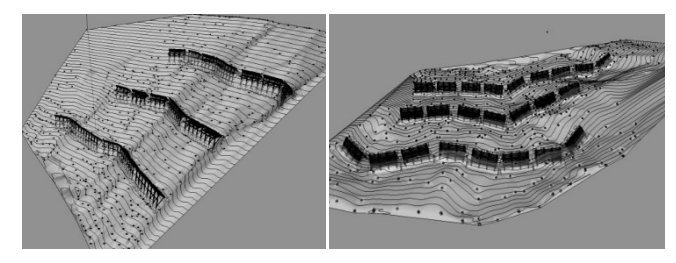

図-12 側面図と上面図

3-3-1.施工管理 3Dデータの活用
 ①任意断面の取得…横断図や構造物の断面図が必要な場合に適用。任意位置で3D図をカットして
 DWGで出力。2DCADで編集等可能(図-13)。

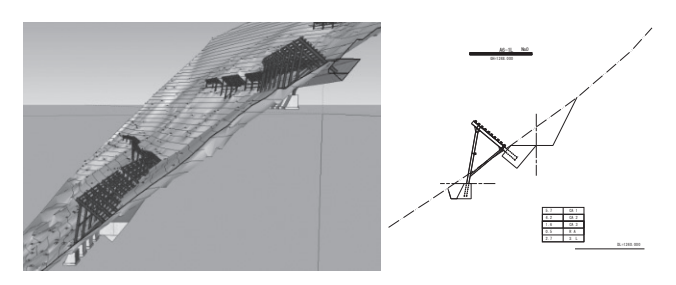

図-13 任意断面の抽出

②書類作成と合意形成…協議書類や数量計算書での添付図は全て3D図を使用。図-14は鋼材組立 足場の必要性を監督職員に説明。

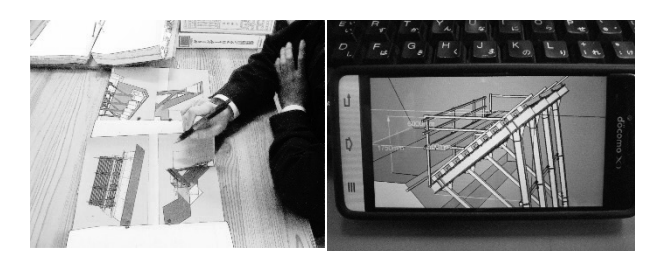

図-14 発注者協議状況 スマートフォンも利用

3-3-2. 施工管理3Dモデルと出来形管理

法面植生工の面積…植生マット工施工箇所所。 巻尺測定(以下、①)とTS測定(以下、②)に よる3D観測の2方法で検証した。計測状況を図 -15に示す。①と同じポイントを3D放射観測で 測量。3DCADで座標を読込み立体化。面積を 算出する。

①、②の展開図を図-16に示す。さらに2方法の測定結果比較を表-1に示し両者を比較する。

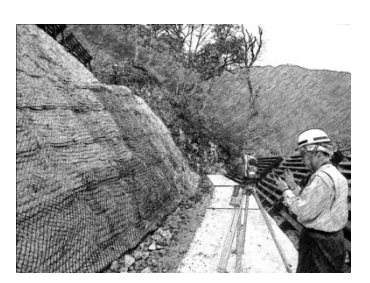

図−15 計測状況

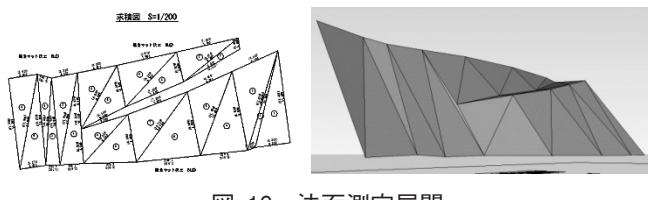

図-16 法面測定展開

表-1 測定比較

| 項目<br>方法 | 作業者数 | 測定時間 | 作図時間 | 測定面積     |
|----------|------|------|------|----------|
| ①巻尺測定    | 3人   | 35分  | 40分  | 376.1 m2 |
| ②TS測定    | 2人   | 15分  | 25分  | 374.3m2  |

面積では①が1.8m<sup>2</sup>多くなった。点間を直線と みなし自動算出を行う②。①は測定面の凹凸に沿 って計測されたため差異が発生したと判断される。 測定時間やデータ処理は②が①に比べ約1/2で作 業可能な結果。3D情報化施工の効率化が確認で きた。

## 4. 終わりに

「地形に沿って構造物が配置されて、美観も優れている」検査官の講評を得た。地形と構造物の 不整合個所を調整。面積の自動集計による効率化、 3D図から2D図へ自動作図、さらに発注者協 議の円滑化等にもCIMモデルが活用出来た。 一方ではまだ CIM 認知度の低さを痛感。測量 やモデリングでは試行錯誤し労力を費やした等、 課題も見えた「CIM への試み」であった。

これから建設業界で主流になる CIM。2Dから3Dへ乗遅れのないように勉強しなければならない。そして土木施工管理技士として CIM を普及、啓発させていきたい。